#### **Purchasing Card Training**

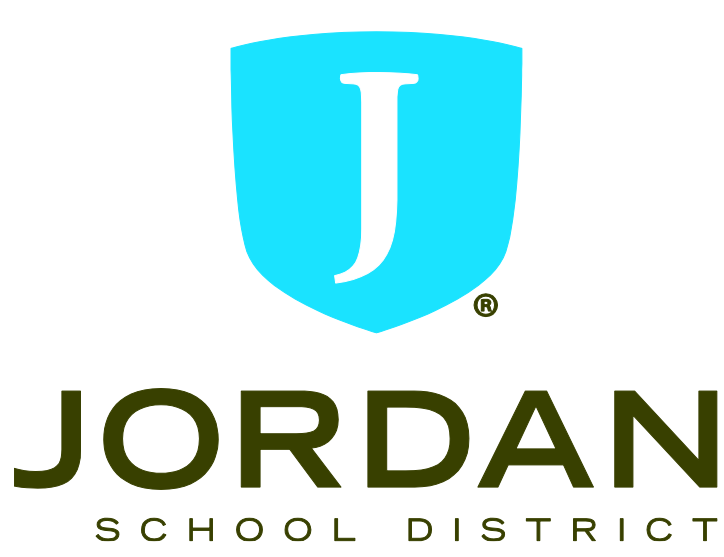

#### Overview

The Jordan School District has implemented the U.S. Bank Visa Purchasing Card Program to facilitate the purchase and payment of small dollar purchases <u>under</u> \$2,000. The main purpose of this program is to establish a more efficient, cost-effective method of purchasing small dollar items.

The U.S. Bank Purchasing Card carries corporate, not individual liability.

Accounting will pay the monthly invoice for all purchases. You should never pay the bank. Use of the card does not impact your credit rating.

The purchasing card is a unique card. It is similar to any other Visa Credit Card, except it includes controls to ensure that the card is used for specific commodity purchases and within specific dollar limits. Improper card use will result in cancellation and disciplinary action, which could result in termination of employment.

#### **Built-in Restrictions**

★Vendor Types: Some vendor's have been "blocked" from usage based on their Merchant Category Code (MCC).

★Cardholder Single Purchase Limit: This limit restricts the amount of any single purchase to \$1999 (yours may be different depending on what was on your application). It is against policy to split transactions to stay under this single purchase threshold.

★Cardholder Monthly Spending Limit: This limit is the maximum dollar amount authorized for a cardholder within a 30-day period. Our billing cycle is from the 7<sup>th</sup> to the 6<sup>th</sup> of each month, unless the 6<sup>th</sup> is a Saturday, Sunday, or holiday.

#### **Policies and Procedures**

- ★ The Purchasing Card is <u>NOT</u> intended to avoid or bypass appropriate purchasing or payment procedures.
- ★ The card is not to be used for personal use.
- ★ You are responsible for the security of your card and the transactions made with it. The card is issued in your name. The card is not to be "loaned" out for others to use this is VISA Bank and JSD policy.
- Dispute any transactions. Call US Bank if your card is lost, stolen, or if you notice fraudulent charges on your account.
- ★ Responsible to stay within budget(s).

## Acceptable Card Use

- ★ Educational supplies
- ★ Subscriptions, seminars, membership dues
- ✤ School supplies, books
- ✤ Building maintenance supplies
- ✤ Office supplies (i.e. Office Depot, Staples, Office Max)
- ✤ Small tools
- ✤ Postage

## Unacceptable Card Use

#### Personal use.

- Any item exceeding budget or card limit.
- Any merchant or product normally considered to be inappropriate use of district funds.
- ✤ Cash advances.
- ✤ Liquor.
- Entertainment.
- ✤ 1099 expenditures.
- **\*** Fixed Asset purchases.
- \* Gas for your personal car.

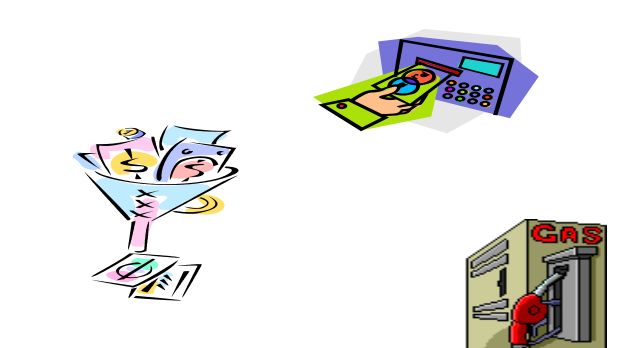

- ✤ Stock items available through district warehouses.
- \* Splitting transactions to stay under the single purchase limit.

# **Cardholders Responsibilities**

- ★ Sign the back of card once received and always keep in a secure place.
- Immediately notify U.S. Bank Customer Service (1.800.344.5696) and the District Card Technician (Kris Wishart, 801-567-8708) if your card is lost, stolen or there is fraud on you card.
- ✤ Dispute any unauthorized purchases.
- ★ Complete monthly reconciliation.
- ★ Get required approvals.
- ✤ Stay within budget.
- \* Keep a copy of receipts and reconciliation for audit purposes.
- ★ Call Accounting, 801-567-8389 with any P-Card statement questions. Call Kris Wishart, 801-567-8708 with any P-Card questions.

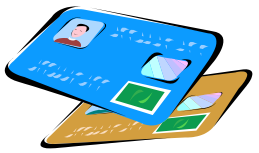

Good Example

|                                                                                                    |                                                                                                    | THE                                                                               |
|----------------------------------------------------------------------------------------------------|----------------------------------------------------------------------------------------------------|-----------------------------------------------------------------------------------|
|                                                                                                    | OfficeMax #1198<br>DfficeMax #1198<br>7037 PLAZA CENTER DRIVE<br>WEST JORDAN, UT 84084<br>(801) 280-0073<br>1198 03 6956 09/25/12 01:25:49 PM                                                                                                    | CAMPU<br>7619<br>WEST J<br>Last Valid Day<br>see back of re                       |
| WELCOME TO BEST BUY #1146<br>WEST JORDAN, UT 84084<br>(8012560-0739                                                                                                    | SALE<br>011491962197 \$8.29                                                                                                    | 2301177<br>UNIDEN BP 38<br>2301177<br>UNIDEN BP 38                                |
| Keep your receipt!                                                                                                    | Poly 7Pkt Hanging File         \$13.79           Od3100334866         \$13.79           Cambridge Zipper Padfolio         \$13.79           011491966625         \$8.79           Mesh Stacking Letter Tray         \$28.99           15 Cill Holes Come Monet         \$28.99 | SubTotal<br>TOTAL<br>VISA<br>CHANGE                                               |
| 1146 041 7677 10/02/12 15:25 00133545<br>TAX EXEMPT<br>9853878 AMP13US 44.99 N<br>WIRELESS LASER PRESENTER<br>453848 A0X35An4B&B 14.99 N*<br>HP WIRELESS MOUSE X4000 BLACK<br>REG \$29.99 15:00 SALE DISC | SubTotal \$59.86<br>TOTAL \$59.86<br>VISA \$59.86<br>Card number: XXXXXXXXXXXXX7880<br>Authorization 019988                                                                                                    | Total Items So<br>Card number:<br>Tran # 125666<br>Authorization<br>Host Captured |
| SALES TAX ANOUNT 0.00<br>TOTAL 59.98<br>XXXXXXXXXXX7880 VISA 59.98<br>KURT A PRUSSE<br>APPROVAL 054541                                                                                                    | Tax Exempt ID: 000201207037<br>For MaxAssurance Questions or<br>Concerns Call 1-866-805-9095                                                                                                    | JORDAN SCH DIS<br>9301 S WIGHTS<br>WEST JORDAN, U<br>(801) 567-870                |
|                                                                                                    | 91039-00183-06220-62060-90105-00612                                                                                                    | Store: 012576<br>Operator: TA<br>Ticket #: 027                                    |

THE SHACK THANKS YOU. RADIOSHACK CAMPUS VIEW SHOPPING CTR 7615 CAMPUS VIEW DRIVE WEST JORDAN, UT 84084-4316 (801) 282-2989

Last Valid Day for Return is 10/17/2012, see back of receipt for full return policy 2301177 \$17.59 N UNIDEN BP 38 REPLACEMENT BATTE 2301177 \$17.59 N UNIDEN BP 38 REPLACEMENT BATTE

|          | t mod vincency sub-09 s. |
|----------|--------------------------|
| SubTotal | \$35.18                  |
| TOTAL    | \$35.18                  |
| VISA     | \$35.18                  |
| CHANGE   | \$0.00                   |

Total Items Sold: 2 Card number: \*\*\*\*\*\*\*\*\*7880 N Tran # 12566837 Authorization 044366 Host Captured Y \$35.18

Tax Exempt Reason: Non-Profit Organizations / Governments JORDAN SCH DIST 9301 S WIGHTS FORT-RD WEST JORDAN. UT 84088

(801) 567-8701

Store: 012576 Register: 02 Tran: 7722 Dperator: TA Sales Associate: TA Ticket #: 027722 9/17/2012 10:52:04 AM

A good receipt displays the following things:

- An itemized list of transactions
- The vendor name
- Date and time of purchase
- Last four numbers of the p-card used
- Verification that the transaction is tax exempt (either the words "tax exempt" or the tax exempt ID)

rad/Rayor Seminars and CareerTrack - Your personal trainer for career success. HELP FAQ ABOUT US HOME Send me my schedule » Search Site: Keyword Find a Seminar: Zip/Postal C \_\_\_\_\_ - or - Event # ASK LIVE! Fred Pryor Seminars 🍢 AREERTRACK. Thank you Kurt! Your order was processed successfully. Your order number is 20-1609357. An e-mail will be sent to you shortly confirming your transaction. Return to Home Page Confirmation Print **Training Categories** Order By Information Seminars Mr Kurt A. Prusse 7905 S Redwood Rd West Jordan, UT 84088-4601 DVDs CDs & Books Webinars & Audio Conferences Billing Address **On-Site Training** Mr Kurt A. Prusse **Online Training** 7905 S Redwood Rd West Jordan, UT 84088-4601 Special Offers Advanced Search Credit Card Tax Exemption Number: View Shopping Cart 11930858003stc Last 4 Digits: 7880 View Wish List Request Catalog Unit Price Total Price Item Quantity Student Advanced Microsoft® Excel® on 12/14/2012 at Salt Lake City, UT Event Number: 133834 Call Toll-Free 1-800-780-8476 1 Mr. Kurt & Prusse US \$99.00 US \$99.00 Subtotal: US \$99.00 Tax: US \$0.00 + Shipping: US \$0.00 Buyer Satisfaction Guarantee | Policies and Security | FAQ Continuous learning from pryor.com. © 1999-2012 All rights reserved 1/1 ww.pryor.com/et\_SCOrderPComplete.asp?site=20&OrderID=1609357

 Be sure to print a receipt for online purchases

• Bad Example

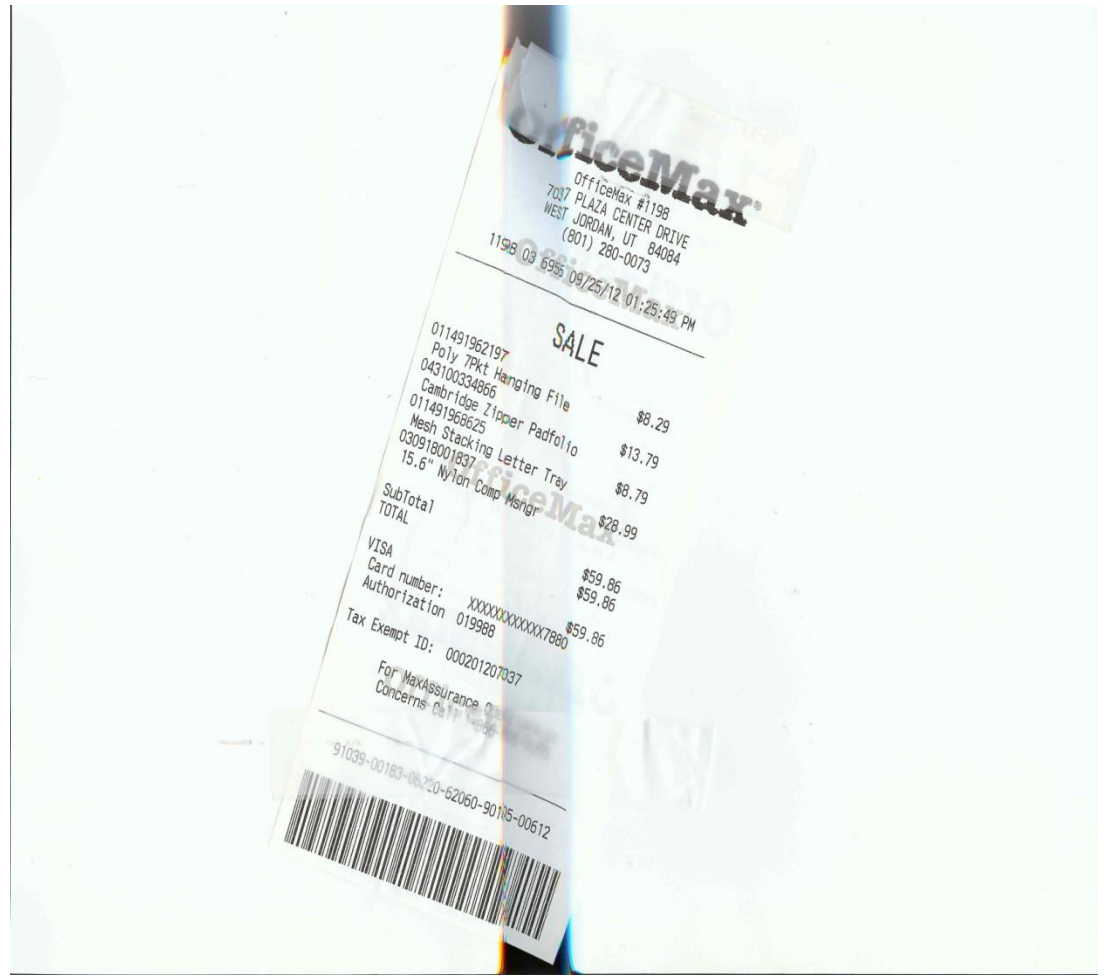

• Bad Example

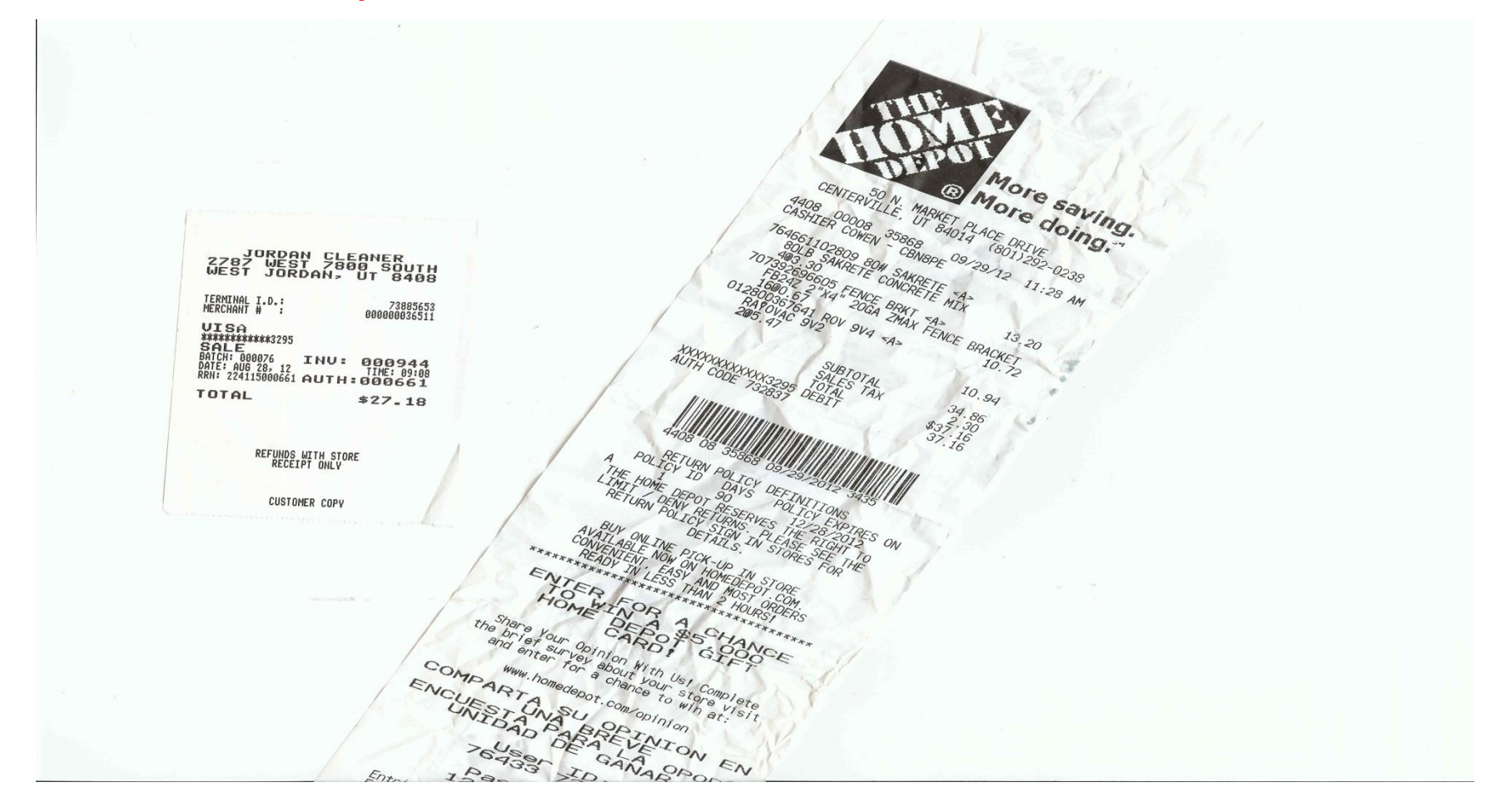

|                  |                                        |                                                                                                    | CUSTOME<br>4600 HAVA<br>DENVER   | STOP                                                      | <b>46</b>                                           | 61<br>WE     | VAVE<br><b>)4</b><br>EIGHT |
|------------------|----------------------------------------|----------------------------------------------------------------------------------------------------|----------------------------------|-----------------------------------------------------------|-----------------------------------------------------|--------------|----------------------------|
|                  |                                        |                                                                                                    |                                  | BO# 79679                                                 | 2                                                   | <b>4</b> . ( | 10                         |
|                  |                                        |                                                                                                    |                                  |                                                           |                                                     | U            | <b>C</b> 4                 |
| UM               | Vendor Item Code                       | Description                                                                                                    | SKU                              | CUST# 505956                                              | 6:1<br>72                                           | 171          | PM                         |
| UM               | Vendor Item Code<br>TZ-231             | Description<br>TAPE,LETTERING,,5*,BLACK/WIHIT                                                                                                    | <b>SKU</b><br>0239400            | CUST# 505956                                              | 6:1<br>72<br>Weight                                 | Markout      | E4<br>PM<br>Filled by      |
| UM<br>ACH<br>ACK | Vendor Item Code<br>TZ-231<br>6001-5PK | Description<br>TAPE,LETTERING,,5*,BLACK/WHIT<br>STAPLES,STANDARD,5 PACK                                                                                                    | <b>SKU</b><br>0239400<br>0432255 | UPC<br>0-12502-05216-7<br>7-35854-16408-4                 | 72<br>Weight<br>0.390<br>1.920                      | Markout      | Filled by                  |
| UM<br>ACH<br>ACK | Vendor Item Code<br>TZ-231<br>6001-5PK | Description TAPE,LETTERING,,5°,BLACK/W/HITT STAPLES,STANDARD,5 PACKEND OF CARTON                                                                                                    | <b>SKU</b><br>0239400<br>0432255 | UPC<br>0-12502-05216-7<br>7-35854-16408-4                 | <b>6:1</b><br>72<br><u>Weight</u><br>0.390<br>1.920 | Markout      | Filled by                  |
| JM<br>ACH<br>ACK | Vendor Item Code<br>TZ-231<br>6001-5PK | Description           TAPE,LETTERING,,5',BLACKWINIT           STAPLES,STANDARD,5 PACK           *******END OF CARTON********                                                                                                    | <b>SKU</b><br>0239400<br>0432255 | CUST# 505956<br>0-12502-05216-7<br>7-35854-16408-4        | <b>6:1</b><br>72<br><u>Weight</u><br>0.390<br>1.920 | Markout      |                            |
| JM<br>ACH<br>ACK | Vendor Item Code<br>TZ-231<br>6001-5PK | Description           TAPE,LETTERING,,5*,BLACKW/HIT           STAPLES,STANDARD,5 PACK           *******END OF CARTON********                                                                                                    | <b>SKU</b><br>0239400<br>0432255 | UPC<br>0-12502-05216-7<br>7-35854-16408-4                 | 6:17<br>72<br><u>Weight</u><br>0.390<br>1.920       | Markout      | Filled by                  |
| M<br>ACH         | Vendor Item Code<br>TZ-231<br>6001-5PK | Description           TAPE,LETTERING,,5°,BLACK/WFHIT           STAPLES,STANDARD,5 PACK           *******END OF CARTON********           Image: Comparison of the second second s | <b>SKU</b><br>0239400<br>0432255 | CUST# 505956<br>UPC<br>0-12502-05216-7<br>7-35854-16408-4 | <b>6:1</b><br>72<br><u>Weight</u><br>0.390<br>1.920 | Markout      | Filled by                  |

AUDITED BY:

# Packing Lists can't be used as a receipt.

BATCH 8316

Location

02 CF 07-21

04 CF 05-43

Qty

2

1

BO# 796798

INV# 541043840/001

June 2017

Purchasing and Accounting Departments

CARTON ID # 25175301

Automated Service Call Ticket Business Products A RICOH Company Service Call No 385 West 2880 South 197 Technicia Salt lake City, Utah 84115 801-466-5600 www.abpweb.com Equin N XILIARY SERVICES - HECOUNTING Cust Sorial IND EE Contac Bill Code: 1 IME+ MATERIALS Address City 801-826 34 5 **Contact Phone** Failure Typ Description EDIC 10-21-10 Service Date Assist Te Meter Readings ☐ Phone Support Dispatch Tim Begin Odon Black PM Performed 7:51 On Site Arrival Time End Odom 158618 ☐ Shop Compl Time Total Mileage Total Work Pe REPLACE PAPER PATH DEIVE MOTOR **Call Status** Complete □ Incomplete Needs Parts Parts Used / Needed Item Number Item Description Qty Unit Price Ext. Price -108122 Installed MOTOR Order Installed Order Installed Order Installed Order Order Installed Installed Orde Installed Order Installed Orde Installed Order Installed Orde Automated Business Products (ABP) warrants all labor as described in the "work performed" area, for a period of five Warranty, working days. ABP will also warranty all parts excluding consumables, which includes drums, tuser rollers, toner and developer, for a period of thirty working days. Parts / Supplie Trip Charge Customer agrees that Automated Business Products (ABP) will have the first right of repossession on any OALSLabo Terms: parts or supplies placed in the copier if payment is not met. Customer further agrees to pay all collection costs and attonmey's fees until balance is paid if full. Sub Tota DISCOVER VISA Tax Maria and Tota **Technician Signature Customer Signatu** ntt HL Did you know we service and sell supplies for HP Laser Jet printers?

A Service Call Ticket can't be used as a receipt.

### How to activate card

- Call the number located on the sticker
- Listen to prompts carefully, but should be as follows:
  - Enter Card Number
  - Enter Zip Code of your specific location
  - Press 1
  - Enter Last 4 Digits of your Social Security Number
  - Enter your office phone number
  - Press 1
- Your card is now activated!

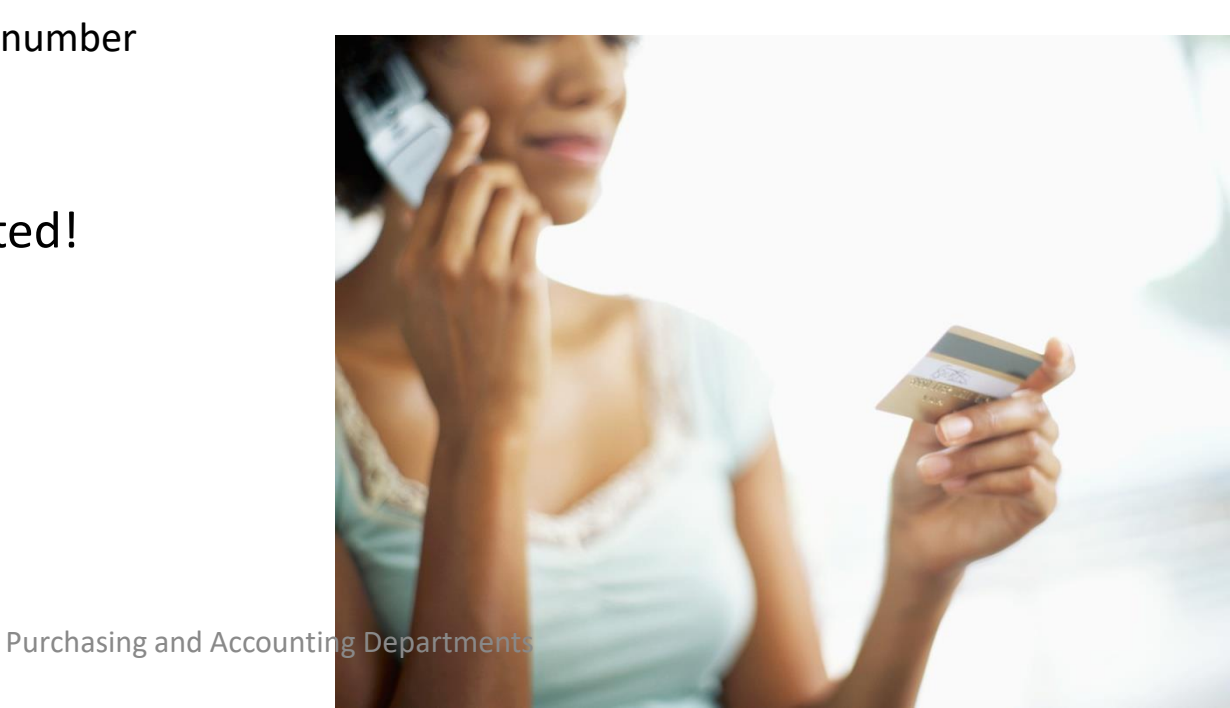

## **US Bank Access Online**

#### https://access.usbank.com

#### Instructions:

- Click "Register Online"
- Enter Organization Short Name "jsd" (you will use this each time you log in).
- Account Number = Your card number
- Enter Account Expiration Date from your card
- Click "Register This Account"
- Accept Terms and Conditions
- Create a unique username and password (alphanumeric, no spaces, no symbols).
- Complete personal information and security questions

#### **Monthly Reconciliation Process**

• From a web browser, go to <u>https://access.usbank.com</u>. Enter the Organization Short Name as **jsd**. Enter your **user id** and **password**, and select **login**.

| U.S. Bank Access®      | Online                                                 |
|------------------------|--------------------------------------------------------|
|                        | Our Payment Products                                   |
| <b>us</b> bank         | Welcome to Access Online!                              |
| Contact Us             | Please enter the information below and login to begin. |
| Login                  | Organization Short Name:                               |
|                        | User ID:                                               |
|                        | Password:                                              |
|                        | Login                                                  |
|                        | Forgot your password?                                  |
|                        | Register Online                                        |
|                        | Website/Browser Requirements                           |
| All of us serving you" |                                                        |
| @ 2013 U.S. Bancorp    | R041.00b38.0 col 9 01-04-2013 10:17:59 CST             |
|                        |                                                        |
|                        |                                                        |
|                        |                                                        |
|                        |                                                        |

#### The following screen will appear. Select Transaction Management.

| U.S. Bank Access®      | Online                                                                                                    | Jordan School District                                                                                               |
|------------------------|----------------------------------------------------------------------------------------------------|----------------------------------------------------------------------------------------------------|
| USBANK                 | Message(s) from Access Online         Welcome to Access Online! Stretch your program limits and streamline payment processes with Access Online, our innovative program management and reporting tool. This web-enabled tool offers a feature-rich platform that can be easily configured and deployed to meet your unique needs. Access your payment solutions anytime, anywhere with Access Online.         Bienvenue sur Access Online! Repoussez les limites de votre programme et simplifiez les processus de paiement avec Access Online, notre outil novateur d'établissement de rapports et de gestion de programme. Cet outil Internet offre une plate-forme riche en fonctionnalités qui peut être aisément configurée et déployée pour répondre à vos besoins particuliers. Accédez à vos solutions de paiement en tout temps, où que vous soyez, avec Access Online.         Message(s) from U.S. Bank         As of January 1, 2013, the QST will be calculated directly on the selling price, not including the GST. The QST will increase from the current rate of 9.5% to 9.975%. If you have questions, please contact our Canadian Access Online Helpdesk at 877-332-7461.         Acompter du 1er janvier 2013, la TVQ sera calculée directement sur le prix de vente, sans inclure la TPS. La TVQ passera de son taux actuel de 9,5 % à 9,975 %. Si vous avez des questions, veuillez contacter notre bureau d'assistance en ligne Canadian Access au 877-332-7461. | Language Selection:<br>American English :<br>Account Activity<br>Select an Account<br>One card<br>DEBBIE OLDHAM<br>S |
| All of US serving you* | R041.00b38.0                                                                                                    | col 9 01-04-2013 09:35:48 CST                                                                                        |
|                        |                                                                                                    |                                                                                                    |

Select **Transaction List** to go between previous cycle transactions and open current cycle transactions. Select **View Previous Cycle** to work with transactions purchased before the on or before the 6<sup>th</sup> (or end date) of the last month. Select **View Pending Transactions** to work with transactions in the current billing cycle. There is a drop down menu on the next page, so you can toggle between cycles no matter which of the two options below you choose.

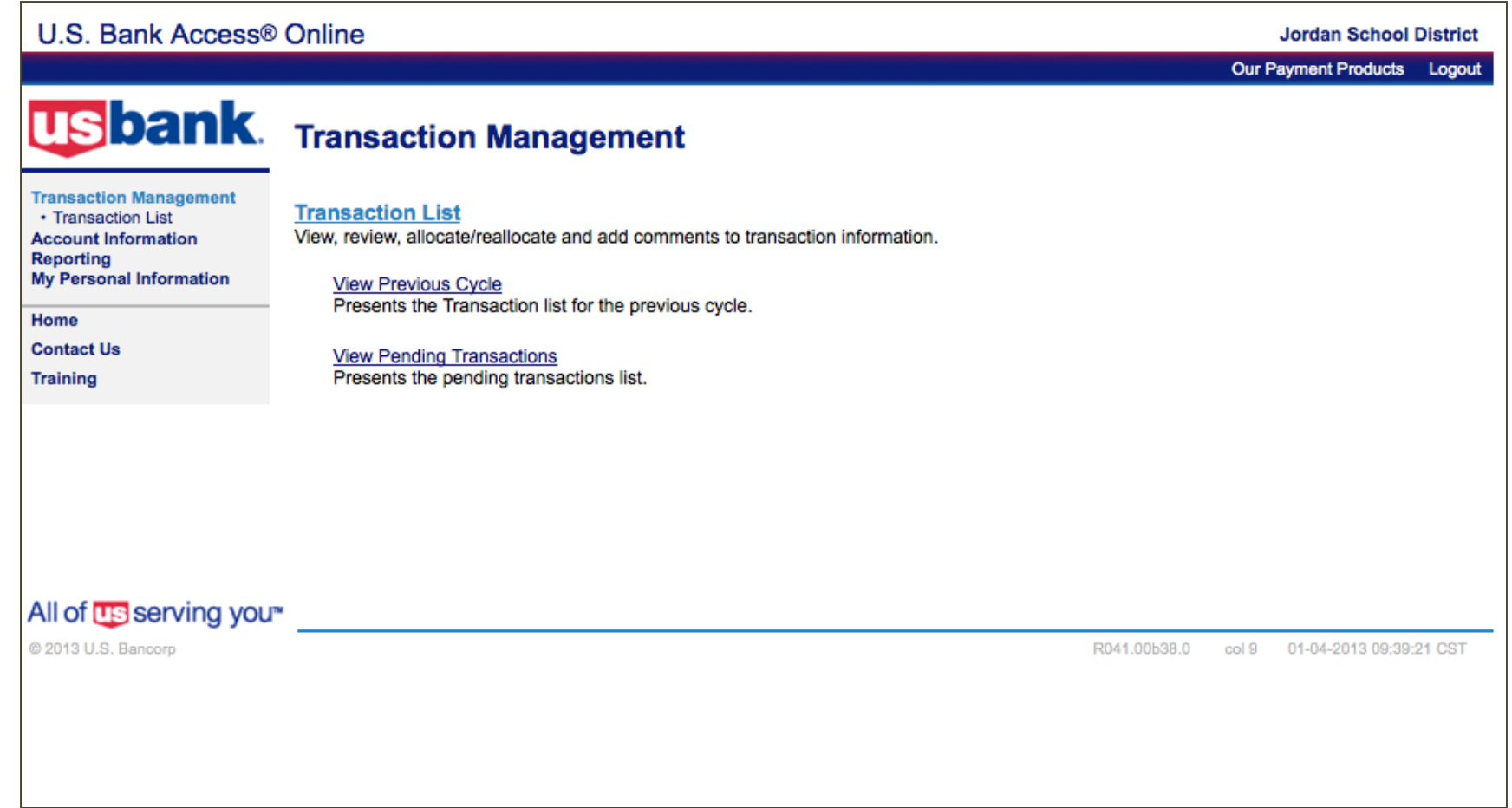

Once within a transaction list you can select different billing cycle close dates here. However, after the 20<sup>th</sup> of each month, the ability to change data for the latest cycle is removed. You can view previous months but not change the data.

| U.S. Bank Access®                                                                                                    | Online                                                                                      |                    |                   |                        |           | Jordan School        | District |
|----------------------------------------------------------------------------------------------------|---------------------------------------------------------------------------------------------|--------------------|-------------------|------------------------|-----------|----------------------|----------|
|                                                                                                    |                                                                                             |                    |                   |                        |           | Our Payment Products | Logout   |
| Transaction Management<br>• Transaction List<br>Account Information<br>Reporting<br>My Personal Information<br>Home<br>Contact Us | Card Account Summ<br>Card Account Number: ***<br>Card Account ID: 41229600<br>>> Trans List | ary with Trans     | nt<br>action List |                        |           |                      |          |
| Training                                                                                                    | Account Number:                                                                             | ٥                  |                   | 7368<br>DEBBIE OLDHAM  |           |                      |          |
|                                                                                                    | Billing Cycle Close Date:                                                                   | All                | Search            | Print Account Activity |           |                      |          |
|                                                                                                    | Open Account                                                                                | Open<br>12/06/2012 |                   |                        |           |                      |          |
|                                                                                                    | [+] Search Criteria                                                                         | 11/06/2012         |                   |                        | Return to | top                  |          |
|                                                                                                    | [-] Transaction List                                                                        |                    |                   |                        | Return to | top                  |          |
|                                                                                                    | Records 1 - 11 of 11                                                                        |                    |                   |                        |           |                      |          |
|                                                                                                    | Check All Shown Uncheck A                                                                   | All Shown          |                   |                        |           |                      |          |

On the far right of each transaction is the default accounting code assigned to you. You can either select each transaction one at a time or choose **Check All Shown** to do all transactions at once. Each transaction must be selected, either individually or collectively, even if the default account code is correct, in order to enter a description of what was purchased and change the account code when needed.

| U.S. Bank Access®                                                                | Online                                           |                                             |                      |                         |                          |                   | Jordan School        | District |                   |
|----------------------------------------------------------------------------------|--------------------------------------------------|---------------------------------------------|----------------------|-------------------------|--------------------------|-------------------|----------------------|----------|-------------------|
|                                                                                  |                                                  |                                             |                      |                         |                          | c                 | Our Payment Products | Logout   |                   |
| ransaction Management                                                            | Transact<br>Card Account                         | ion Manage<br>t Summary with                | emen<br>Transa       | I <b>t</b><br>ction Lis | t                        |                   |                      |          |                   |
| • Transaction List<br>account Information<br>aporting<br>Iy Personal Information | Card Account No<br>Card Account ID<br>Trans List | imber: ************************************ | DEBBIE C             | DLDHAM                  |                          |                   |                      |          |                   |
| lome<br>contact Us                                                               | [-] Card Acc                                     | ount Summary                                |                      |                         |                          |                   |                      |          |                   |
| raining                                                                          | Account Number                                   |                                             | 0                    |                         | 7368                     |                   |                      |          |                   |
|                                                                                  | Billing Cycle Clo                                | se Date: Onen                               |                      | Search                  | Print Account Activity   |                   |                      |          |                   |
|                                                                                  |                                                  | *                                           |                      | Courch                  | This Account Activity    |                   |                      |          |                   |
|                                                                                  | Copert Account                                   | L C                                         |                      |                         |                          |                   |                      |          |                   |
|                                                                                  | [+] Search C                                     | riteria                                     |                      |                         |                          | Return to top     |                      |          |                   |
|                                                                                  | [-] Transacti                                    | ion List                                    |                      |                         |                          | Return to top     |                      |          |                   |
|                                                                                  | Records 1 - 7 of 7                               |                                             |                      |                         |                          |                   |                      |          |                   |
|                                                                                  | Check All Shown                                  | Uncheck All Shown                           |                      |                         |                          |                   |                      |          |                   |
|                                                                                  | Select Status                                    | Approval Status                             | <u>Trans</u><br>Date | Posting<br>Date         | <u>Merchant</u>          | City/State        | Amount               | Detail 🕒 | Purchase ID       |
|                                                                                  |                                                  | Pending                                     | 01/02                | 01/03                   | GODADDY.COM              | 480-5058855, AZ   | \$240.52             |          | 491536016         |
|                                                                                  |                                                  | Pending                                     | <u>12/20</u>         | 12/21                   | LAVENDER HILL            | 914-771-4001, NY  | \$495.00             | (1)      | 01550003          |
|                                                                                  |                                                  | Pending                                     | <u>12/12</u>         | 12/14                   | DRUIDE INFORMATIQUE INC. | MONTREAL, QC      | \$1,230.00           |          |                   |
|                                                                                  |                                                  | Pending                                     | <u>12/12</u>         | 12/12                   | AMAZON.COM               | AMZN.COM/BILL, WA | \$189.75             |          | 111-4427880-31170 |
|                                                                                  |                                                  | Pending                                     | <u>12/06</u>         | 12/10                   | HP HOME STORE            | 888-999-4747, CA  | \$19.65              |          | H124984111-1      |
|                                                                                  |                                                  | Pending                                     | <u>12/06</u>         | 12/07                   | DICE CAREER SOLUTIONS    | 888-321-DICE, IA  | \$1,155.00           | (1)      | 908081            |
|                                                                                  |                                                  | Pending                                     | <u>12/06</u>         | 12/07                   | DOUBLERADIUS INC         | 7049276082, NC    | \$60.26              |          | VSJOA127CEAE70    |
|                                                                                  | Disputed A                                       | Reallocated .                               | I Tran               | s Detail Le             | vel                      |                   |                      |          |                   |
|                                                                                  | Check All Shown                                  | Uncheck All Shown                           |                      |                         |                          |                   |                      |          |                   |
|                                                                                  | Records 1 - 7 of 7                               |                                             |                      |                         |                          |                   |                      |          |                   |
|                                                                                  |                                                  |                                             |                      |                         |                          |                   |                      |          |                   |

Accounting Code 10E08094002890610 10E08094002890610 10E08094002890610 10E08094002890610

10E08094002890610

10E08094002890610

CFAF7049276082

Once the "Check All Shown" option is selected, checks should appear in each box to the left of each transaction. Select **Reallocate** to change account codes and enter descriptions of what was purchased on each transaction.

| Our Payment Products Logout                                                                                                    |                   |    |
|----------------------------------------------------------------------------------------------------|-------------------|----|
|                                                                                                    |                   |    |
| Transaction Management         Transaction List         Account Information         Reporting         Wy Personal Information         Transaction List                                                                                                    |                   |    |
| Home [-] Card Account Summary                                                                                                    |                   |    |
| Training       Account Number:      7368         Account Name:       DEBBIE OLDHAM         Billing Cycle Close Date:       Open         Open Account       Search                                                                                                    |                   |    |
| [+] Search Criteria Return to top                                                                                                    |                   |    |
| [-] Transaction List Return to top                                                                                                    |                   |    |
| Records 1 - 7 of 7                                                                                                    |                   |    |
| Check All Shown   Uncheck All Shown                                                                                                    |                   |    |
| Select         Status         Approval Status         Trans         Posting         Merchant         City/State         Amount         Detail         Purchase ID           Image: Date         Date         Date <td< th=""><th></th><th>Co</th></td<> |                   | Co |
| ► <a> <li>▶ Pending</li></a> <li>01/02</li> <li>01/02</li> <li>01/03</li> <li>GODADDY.COM</li> <li>480-5058855, AZ</li> <li>\$240.52</li> <li>(1)</li> <li>491536016</li>                                                                                                    |                   |    |
| ► ► Pending 12/20 12/21 LAVENDER HILL 914-771-4001, NY \$495.00 (I) 01550003                                                                                                    | (A <del>)</del> ≁ |    |
| ► ► Pending 12/12 12/14 DRUIDE INFORMATIQUE INC. MONTREAL, QC \$1,230.00 (II)                                                                                                    | <b>A</b> ≁        |    |
| ► ✓ Pending <u>12/12</u> 12/12 AMAZON.COM AMZN.COM/BILL, WA \$189.75 (II) 111-4427880-31170                                                                                                    | (A)≁              |    |
| ► ✓ Pending 12/06 12/10 HP HOME STORE 888-999-4747, CA \$19.65 (III) H124984111-1                                                                                                    |                   |    |
| ► ✓ Pending <u>12/06</u> 12/07 DICE CAREER SOLUTIONS 888-321-DICE, IA \$1,155.00 (I) 908081                                                                                                    |                   |    |
| ► ✓ Pending <u>12/06</u> 12/07 DOUBLERADIUS INC 7049276082, NC \$60.26 (II) VSJOA127CFAF70492760                                                                                                    | 082               |    |
| Disputed 👁 Reallocated 🕕, 💷 Trans Detail Level                                                                                                    |                   |    |
| Check All Shown   Uncheck All Shown                                                                                                    |                   |    |
| Records 1 - 7 of 7                                                                                                    |                   |    |
| Reallocate Mass Reallocate Approve Pull Back                                                                                                    |                   |    |

Change account codes as necessary and enter descriptions of what was purchased on each transaction. Account codes should have a space between each segment (e.g. 10 E 123 0050 1090 610) and descriptions should be as complete as possible to avoid questions about what was purchased. Once all account codes and descriptions are entered, select Save Allocations.

| U.S. Bank Access®                                                                                                    | Online                                                                                                    |                     |                                                                                                    |                                                               |                                               | Jordan Sch<br>Our Payment Produ    | ol District |                          |                     |
|----------------------------------------------------------------------------------------------------|----------------------------------------------------------------------------------------------------|---------------------|----------------------------------------------------------------------------------------------------|---------------------------------------------------------------|-----------------------------------------------|------------------------------------|-------------|--------------------------|---------------------|
| Iransaction Management<br>• Transaction List<br>Account Information<br>Reporting<br>My Personal Information<br>Home<br>Contact Us<br>Training | Card Account Num<br>Card Account ID: 4<br>Reallocate transact<br>To allocate to additi<br>After modifying the<br>the save by selectir<br>"Remove Transaction"                                                                                                    | on Mana<br>orksheet | rgement<br>"368, DEBBIE OLDHAM<br>ging the accounting information to<br>ng codes, click the "Add Alloc" lin<br>lick the "Save Allocations" button<br>ransaction(s)" checkboxes and o | allocate the ar<br>ik.<br>to save change<br>ptionally clickin | mount to a diffe<br>as. Exclude trar<br>g the | rent cost center,<br>sactions from |             |                          |                     |
|                                                                                                    | Remove<br>Trans                                                                                                    | Trans Date          | Merchant                                                                                                    | Amount                                                        | Alloc %                                       | Accounting Code - Segment Nan      | e (Length)  | WHAT WAS PURCHASED (100) | Favorite            |
|                                                                                                    |                                                                                                    | 01/02/2013          | GODADDY.COM                                                                                                    | \$240.52                                                      | Add Alloc                                     | 10 E 080 9400 2890 610             |             |                          | Add as Favorite     |
|                                                                                                    |                                                                                                    | 12/20/2012          | LAVENDER HILL                                                                                                    | \$495.00                                                      | Add Alloc                                     | 10 E 080 9400 2890 610             |             |                          | Add as Favorite     |
|                                                                                                    |                                                                                                    | 12/12/2012          | DRUIDE INFORMATIQUE INC.                                                                                                    | \$1,230.00                                                    | Add Alloc                                     | 10 E 080 9400 2890 610             |             |                          | Add as Favorite     |
|                                                                                                    |                                                                                                    | 12/12/2012          | AMAZON.COM                                                                                                    | \$189.75                                                      | Add Alloc                                     | 10 E 080 9400 2890 610             |             |                          | <br>Add as Favorite |
|                                                                                                    |                                                                                                    | 12/06/2012          | HP HOME STORE                                                                                                    | \$19.65                                                       | Add Alloc                                     | 10 E 080 9400 2890 610             |             |                          | Add as Favorite     |
|                                                                                                    |                                                                                                    | 12/06/2012          | DICE CAREER SOLUTIONS                                                                                                    | \$1,155.00                                                    | Add Alloc                                     | 10 E 080 9400 2890 610             |             |                          | <br>Add as Favorite |
|                                                                                                    |                                                                                                    | 12/06/2012          | DOUBLERADIUS INC                                                                                                    | \$60.26                                                       | Add Alloc                                     | 10 E 080 9400 2890 610             |             |                          | Add as Favorite     |
| All of US serving your<br>© 2013 U.S. Bancorp                                                                                                 | Contract Contract Con | Save Allo           | positions )                                                                                                    |                                                               |                                               | R041.00b38.0 col 9 01-04-2013 1    | :20:21 CST  |                          |                     |

The screen will show "Request has been successfully completed." The Transaction List will remove all spaces in the account code and the description to save space. If everything appears correct, select **Print Account Activity**.

| U.S. Bank Access®                                                                  | Online                                       |                                              |                   |              |                          |                   | Jordan So       | hool District |                        |      |                                                                             |
|------------------------------------------------------------------------------------|----------------------------------------------|----------------------------------------------|-------------------|--------------|--------------------------|-------------------|-----------------|---------------|------------------------|------|-----------------------------------------------------------------------------|
|                                                                                    |                                              |                                              |                   |              |                          | (                 | our Payment Pro | ducts Logout  |                        |      |                                                                             |
| usbank.                                                                            | Transac<br>Card Account                      | ction Manag                                  | emen<br>h Transad | t<br>tion Li | st                       |                   |                 |               |                        |      |                                                                             |
| Transaction List     Account Information     Reporting     My Personal Information | Card Account<br>Card Account<br>> Trans List | Number: ************************************ | 38, DEBBIE C      | LDHAM        |                          |                   |                 |               |                        |      |                                                                             |
| Home<br>Contact Us                                                                 | Request                                      | has been successfi                           | ully compl        | eted.        |                          |                   |                 |               |                        |      |                                                                             |
| Training                                                                           | [-] Card A                                   | ccount Summary                               | n.                |              |                          |                   |                 |               |                        |      |                                                                             |
|                                                                                    | Account Numi<br>Account Nami                 | ber:<br>e:                                   | 0                 |              | 7368<br>DEBBIE OLDHAM    |                   |                 |               |                        |      |                                                                             |
|                                                                                    | Billing Cycle C                              | Close Date: Open                             | ;                 | Search       | Print Account Activity   |                   |                 |               |                        |      |                                                                             |
|                                                                                    | Open Acco                                    | unt                                          |                   |              |                          |                   |                 |               |                        |      |                                                                             |
|                                                                                    | (1) Pearsh                                   | Calteria                                     |                   |              |                          | Dation in ter-    |                 |               |                        |      |                                                                             |
|                                                                                    | (+) Search                                   | Criteria                                     |                   |              |                          | Return to top     |                 |               |                        |      |                                                                             |
|                                                                                    | [-] Transa                                   | ction List                                   |                   |              |                          | Return to top     |                 |               |                        |      |                                                                             |
|                                                                                    | Records 1 - 7 of                             | 7                                            |                   |              |                          |                   |                 |               |                        |      |                                                                             |
|                                                                                    | Select Sta                                   | tus Approval Statu                           | is Trans          | Posting      | Merchant                 | City/State        | Amount          | Detali 🗉      | Purchase ID            | ø    | Comments Accounting Code                                                    |
|                                                                                    | ¢                                            | 2                                            | Date              | Date         |                          | State Contractory |                 |               |                        |      |                                                                             |
|                                                                                    | •0                                           | Pending                                      | 01/02             | 01/03        | GODADDY.COM              | 480-5058855, AZ   | \$240.52        |               | 491536016              | (A)  | 10E08094002890610,JordanDistrictDomainName3yearPurchase                     |
|                                                                                    | ▶□                                           | Pending                                      | 12/20             | 12/21        | LAVENDER HILL            | 914-771-4001, NY  | \$495.00        |               | 01550003               | (A+  | 10E13858171090670(ObserverTabOnlineSoftware-MajesticElemCSIPTech2012-13Pure |
|                                                                                    | > 0                                          | Pending                                      | 12/12             | 12/14        | DRUIDE INFORMATIQUE INC. | MONTREAL, QC      | \$1,230.00      | 0             |                        | (A+  | 10E13658171090670[TypingPalQnlineSoftware-HerrimanElemCSIPTech2012-13Purch  |
|                                                                                    | ▶□                                           | Pending                                      | 12/12             | 12/12        | AMAZON.COM               | AMZN.COM/BILL, WA | \$189.75        | •             | 111-4427880-31170      | (A+  | 10E08094002890610 HDMitoVGAwithAudioSupport-KanexATVPro-InstructionalSuppor |
|                                                                                    |                                              | Pending                                      | 12/06             | 12/10        | HP HOME STORE            | 888-999-4747, CA  | \$19.65         |               | H124984111-1           | @+   | 10E08094002890510 HP14"PortableComputerSleeve-MH                            |
|                                                                                    | ▶□                                           | Pending                                      | 12/06             | 12/07        | DICE CAREER SOLUTIONS    | 888-321-DICE, IA  | \$1,155.00      |               | 908081                 | (A)+ | 10E08094002890610[ClassifiedJobsPostingsforTechnologyDepartment             |
|                                                                                    | >0                                           | Pending                                      | 12/06             | 12/07        | DOUBLERADIUS INC         | 7049276082, NC    | \$60.26         | (1)           | VSJOA127CFAF7049276082 | (A)+ | 10E08094002890610[CableConnectorsforUBNTRockets-RonBird-Networking          |
|                                                                                    | Disputed                                     | A Reallocated                                | , 🖲 Tran          | s Detail L   | evel                     |                   |                 |               |                        |      |                                                                             |
|                                                                                    | Check All Shown                              | Uncheck All Shown                            |                   |              |                          |                   |                 |               |                        |      |                                                                             |
|                                                                                    | Records 1 - 7 of                             | 7                                            |                   |              |                          |                   |                 |               |                        |      |                                                                             |
|                                                                                    | Reallocate                                   | Mass Reallocat                               |                   | prove        | Pull Back                |                   |                 |               |                        |      |                                                                             |
| 1 4 4 4 4 4 4 4 4 4 4 4 4 4 4 4 4 4 4 4                                            |                                              |                                              | and the standards | 1999 - S     |                          |                   |                 |               |                        |      |                                                                             |

Print, sign, date, and submit this report <u>with original receipts</u> to Accounting by the 19<sup>th</sup> of each month. Please submit as early as possible so Accounting does not get overwhelmed on the 19<sup>th</sup>. Remember that the system does not allow data changes after the 20<sup>th</sup>.

| Cardholde                                   | r Activity                                    |                                     | **7880                                      |        | date has an actual date<br>and does not say open |
|---------------------------------------------|-----------------------------------------------|-------------------------------------|---------------------------------------------|--------|--------------------------------------------------|
| Trans Date<br>Posting Date                  | Merchant Name<br>City, State/Prov.            | Transaction Total Allocation Amount | Source Currency Currency<br>Accounting Code | Amount |                                                  |
| 09/17/2012<br>09/18/2012                    | RADIO SHACK<br>00125765<br>WEST JORDAN, UT    | <b>\$35.18</b><br>\$35.18           | USD<br>10 E 087 9850 2590 610               | 35.18  |                                                  |
| 09/21/2012<br>09/24/2012                    | FRED PRYOR<br>CAREERTRACK<br>800-556-3012, KS | <b>\$99.00</b><br>\$99.00           | USD<br>10 E 087 9850 2590 610               | 99.00  | Double check for correct                         |
| 09/25/2012<br>09/27/2012                    | OFFICE MAX<br>WEST JORDAN, UT                 | <b>\$59.86</b><br>\$59.86           | USD<br>10 E 087 9850 2590 610               | 59.86  | transaction description.                         |
|                                             |                                               |                                     |                                             |        |                                                  |
| Activit                                     | ty Totals Pu<br>\$194.04                      | rchases Paymer<br>\$194.04 \$0.     | nts<br>00                                   |        |                                                  |
| Activit<br>Cardholder Nam                   | ty Totals Pur<br>\$194.04                     | rchases Paymer<br>\$194.04 \$0.     | nts<br>.00<br>Signature:                    |        |                                                  |
| Activit<br>Cardholder Nam<br>Supervisor Nam | y Totals Pu<br>\$194.04<br>ne:                | rchases Paymer<br>\$194.04 \$0.     | nts<br>.00<br>Signature:<br>Signature:      |        | 3-                                               |
| Activit<br>Cardholder Nam<br>Supervisor Nam | ry Totals Pur<br>\$194.04                     | rchases Paymer<br>\$194.04 \$0.     | nts<br>.00<br>Signature:<br>Signature:      |        |                                                  |
| Activit<br>Cardholder Nam<br>Supervisor Nam | ry Totals Pur<br>\$194.04 Pur<br>ne:          | rchases Paymer<br>\$194.04          | nts<br>.00<br>Signature:<br>Signature:      |        |                                                  |

## Summary

The Purchasing Card is designed to be simple and easy to use, providing you with the materials needed to perform your job more quickly and efficiently. However appropriate controls must be maintained to ensure the ongoing success of the program.

Random audits will be conducted for card activity.

As we continue to improve the way we conduct business, your feedback is important!

Thank you!

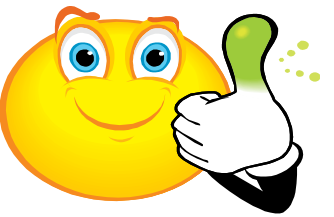

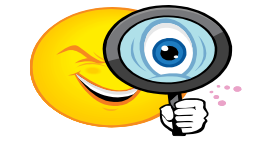